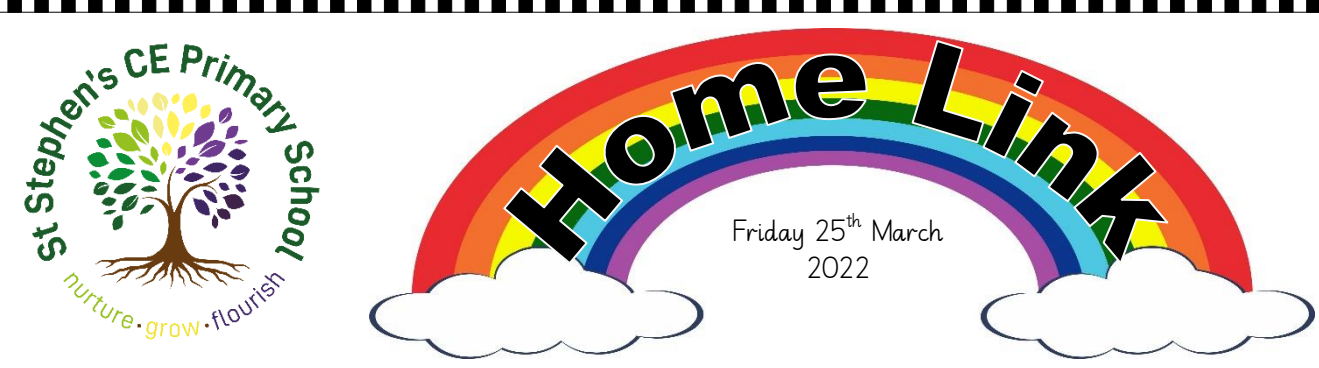

Dear Parents and Carers.

#### Parent survey

We would appreciate all parents completing our online survey – if you have a few minutes please follow the link below, or scan the QR code with your camera phone. https://www.smartsurvey.co.uk/s/0DVHKL/

#### Welcome to St Stephen's

We are pleased to welcome several new members of staff who have started recently. They are: Miss Bashir in Year 1 Hockney; Miss Lewis in Reception; Miss Yaseen in Nursery; Miss

Bibi in Reception, Nursery and Year 1; and Mrs Singh who works with individual children. We are delighted to have them as part of the St Stephen's Family.

### Online Safety Visit

Today Year 3 had a visiting speaker from West Yorkshire Police, helping children understand ways they can stay safe online. If you have a child in Year 3, please have a chat with them about what they learnt.

## Congratulations!

As many of you will know, Mrs Horsford recently went on maternity leave, and we are happy to let you know that

on Wednesday Mrs Horsford had a healthy baby girl. They are both doing well, and we wish them all the best at this special time.

### Online Safety Guide

This week's Online Safety guide explains how to set up parental controls on iPhones and Android devices.

We hope you have a great weekend! Mr Elcock (Deputy Head)

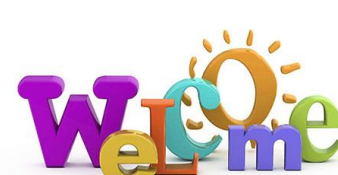

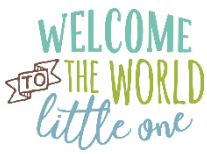

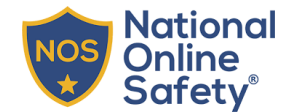

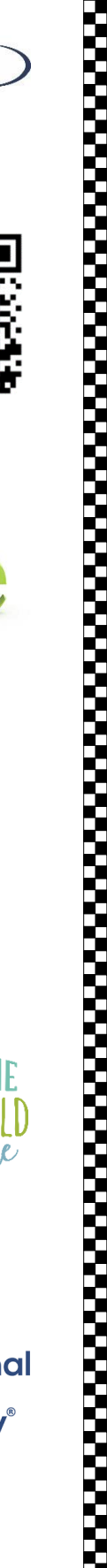

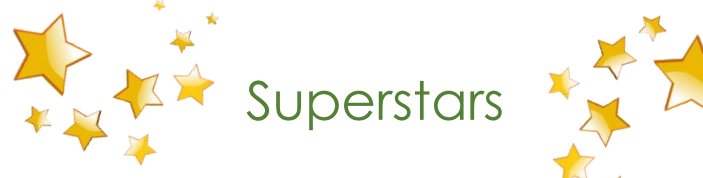

We are now beginning to hold Celebration Collective Worship (Assemblies) on Friday mornings. We hope that in a few weeks we will, once again, be able to invite parents to join us in celebrating our pupils' achievements. We will let you know when this will happen.

Well done to all our Superstars below...

| Numani                    |                             |  |  |  |
|---------------------------|-----------------------------|--|--|--|
| NUrsery                   |                             |  |  |  |
| Morning: Andrew           | Afternoon: Khalil           |  |  |  |
| Reception                 |                             |  |  |  |
| Spinners: Sara & Raymond  | Twisters: Solihom & Chloe   |  |  |  |
|                           | Year 1                      |  |  |  |
| Delius: Romaan & Hannah   | Hockney: Imaan & Munazzah   |  |  |  |
| Year 2                    |                             |  |  |  |
| Forster: Affan & Leona    | Lister: Tama & Hafsah       |  |  |  |
| Year 3                    |                             |  |  |  |
| Bronte: Aminah & Fathiya  | Haworth: Vadanah & Zaynab   |  |  |  |
| Year 4                    |                             |  |  |  |
| McMillan: Aryan & Tanqeer | Priestley: Lubos & Judah    |  |  |  |
| Year 5                    |                             |  |  |  |
| Salt: Emilia & Aishah     | Jowett: Mia & Hayaat        |  |  |  |
| Year 6                    |                             |  |  |  |
| Appleton: Arham & Maira   | Cartwright: Samad & Abigail |  |  |  |

| Last week's attendance and punctuality |                            |  |  |  |
|----------------------------------------|----------------------------|--|--|--|
| Nursery                                |                            |  |  |  |
| Morning: 92% & 2 lates                 | Afternoon: 80% & 3 lates   |  |  |  |
| Reception                              |                            |  |  |  |
| Spinners: 88% & 4 lates                | Twisters: 77% & 6 lates    |  |  |  |
| Year 1                                 |                            |  |  |  |
| Delius: 98% & 5 lates                  | Hockney: 90% & 3 lates     |  |  |  |
| Year 2                                 |                            |  |  |  |
| Forster: 83% & 3 lates                 | Lister: 94% & 3 lates      |  |  |  |
| Year 3                                 |                            |  |  |  |
| Bronte: 92% & 5 lates                  | Haworth: 92% & 7 lates     |  |  |  |
| Year 4                                 |                            |  |  |  |
| McMillan: 91% & 4 lates                | Priestley: 97% & 7 lates   |  |  |  |
| Year 5                                 |                            |  |  |  |
| Salt: 96% & 3 lates                    | Jowett: 91% & 6 lates      |  |  |  |
| Year 6                                 |                            |  |  |  |
| Appleton: 94% & 5 lates                | Cartwright: 95 % & 6 lates |  |  |  |

At National Online Safety, we believe in empowering parents, carers and trusted adults with the information to hold an informed conversation about online safety with their children, should they feel it is needed. This guide focuses on one issue of many which we believe trusted adults should be aware of. Please visit www.nationalonlinesafety.com for further guides, hints and tips for adults.

# How to Set up **PARENTAL CONTROL** to limit age-inappropriate National Online iPhone

www.nationalonlinesafety.com

The parental controls on iPhones allow you to block or restrict certain apps, features, content, downloads, or purchases. Setting limitations on content ratings, Siri and web searches enables you to filter out age-inappropriate content and vastly reduce the likelihood of your children being exposed to unsuitable material and information.

| 2.37                                                                                                    | 2.37                                                                                                    | 2.37                                                                                                    |
|----------------------------------------------------------------------------------------------------|----------------------------------------------------------------------------------------------------|----------------------------------------------------------------------------------------------------|
| Content and Privacy Restrictions                                                                                                    | Keb Content                                                                                                    | < Siri                                                                                                    |
| ontent & Privacy Restrictions                                                                                                    | WEB CONTENT                                                                                                    | ALLOW:                                                                                                    |
|                                                                                                    | Unrestricted Access                                                                                                    | Explicit Language                                                                                                    |
| unes & App Store Purchases                                                                                                    | Limit Adult Websites                                                                                                    | Web Search Content                                                                                                    |
| lowed Apps                                                                                                    | Allowed Websites Only                                                                                                    | Allow Siri to search content from Wikinedia Bin                                                                                                    |
| RIVACY<br>Docation Services                                                                                                    | Limit access to many adult websites automatically.<br>Specific allowed and restricted websites can be<br>added below.<br>ALWAYS ALLOW:                      | and Twitter                                                                                                    |
| ontacts                                                                                                    | Add Website                                                                                                    |                                                                                                    |
| alendars                                                                                                    |                                                                                                    |                                                                                                    |
| minders                                                                                                    |                                                                                                    | 5                                                                                                    |
| notos                                                                                                    | Add Website                                                                                                    |                                                                                                    |
| nare My Location                                                                                                    | Add Wobsite                                                                                                    |                                                                                                    |
| luetooth                                                                                                    |                                                                                                    |                                                                                                    |
| icrophone                                                                                                    |                                                                                                    |                                                                                                    |
| peech Recognition                                                                                                    |                                                                                                    |                                                                                                    |
| dvertising                                                                                                    |                                                                                                    |                                                                                                    |
| • Set up content rating restrictions                                                                                                    | Set up<br>web restrictions                                                                                                    | Set up Siri web search restriction                                                                                                    |
| Content filters keep your child from viewing<br>isuitable material. They block apps, films and<br>V shows with specific age ratings, and music<br>and podcasts with explicit content. | Website content filters restrict age-inappropriate<br>content on Safari. You can also blacklist certain<br>websites or allow access only to approved sites. | You can screen out explicit langu<br>avoid Siri displaying inappropriate<br>You could also disable Siri entirely,<br>child can't use it to search the v |
| Open Settings                                                                                                    | 1 Open Settings                                                                                                    | 1 Open Settings                                                                                                    |
| Tap Screen Time                                                                                                    | 2 Tap Screen Time                                                                                                    | 2 Tap Screen Time                                                                                                    |
|                                                                                                    |                                                                                                    |                                                                                                    |

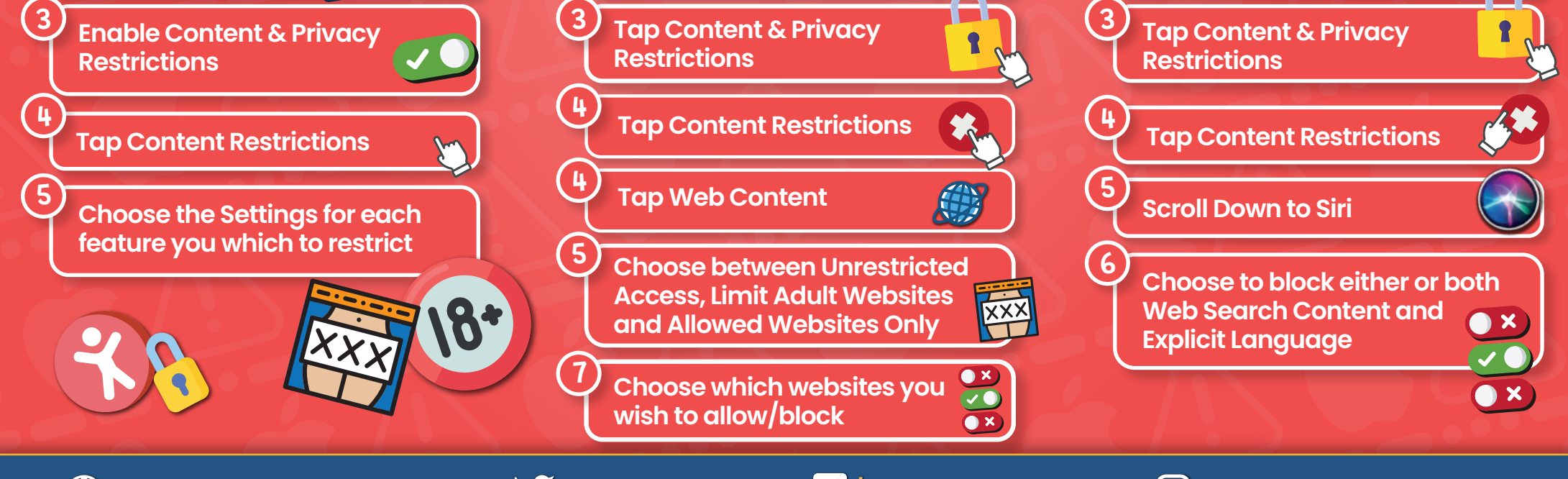

www.nationalonlinesafety.com

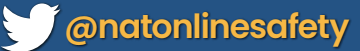

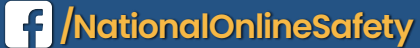

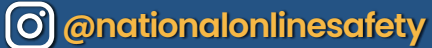

Users of this guide do so at their own discretion. No liability is entered into. Current as of the date of release: 21.04.2021

# How to Set up **PARENTAL CONTROLS** to limit age-inappropriate National Online afety Android Phone

www.nationalonlinesafety.com

The settings on an Android device allow you to prescribe certain rules for when your child is using it. For example, you can block specific types of content to reduce the risk of your child being exposed to age-inappropriate material (music with explicit lyrics, for instance, and games, TV shows or movies that are unsultable for young people). There are two ways to access parental controls on an Android phone: through Google Play or via the Google Family Link app. You can also lock your changes behind a PIN, so your child (or anyone else) can't change them back.

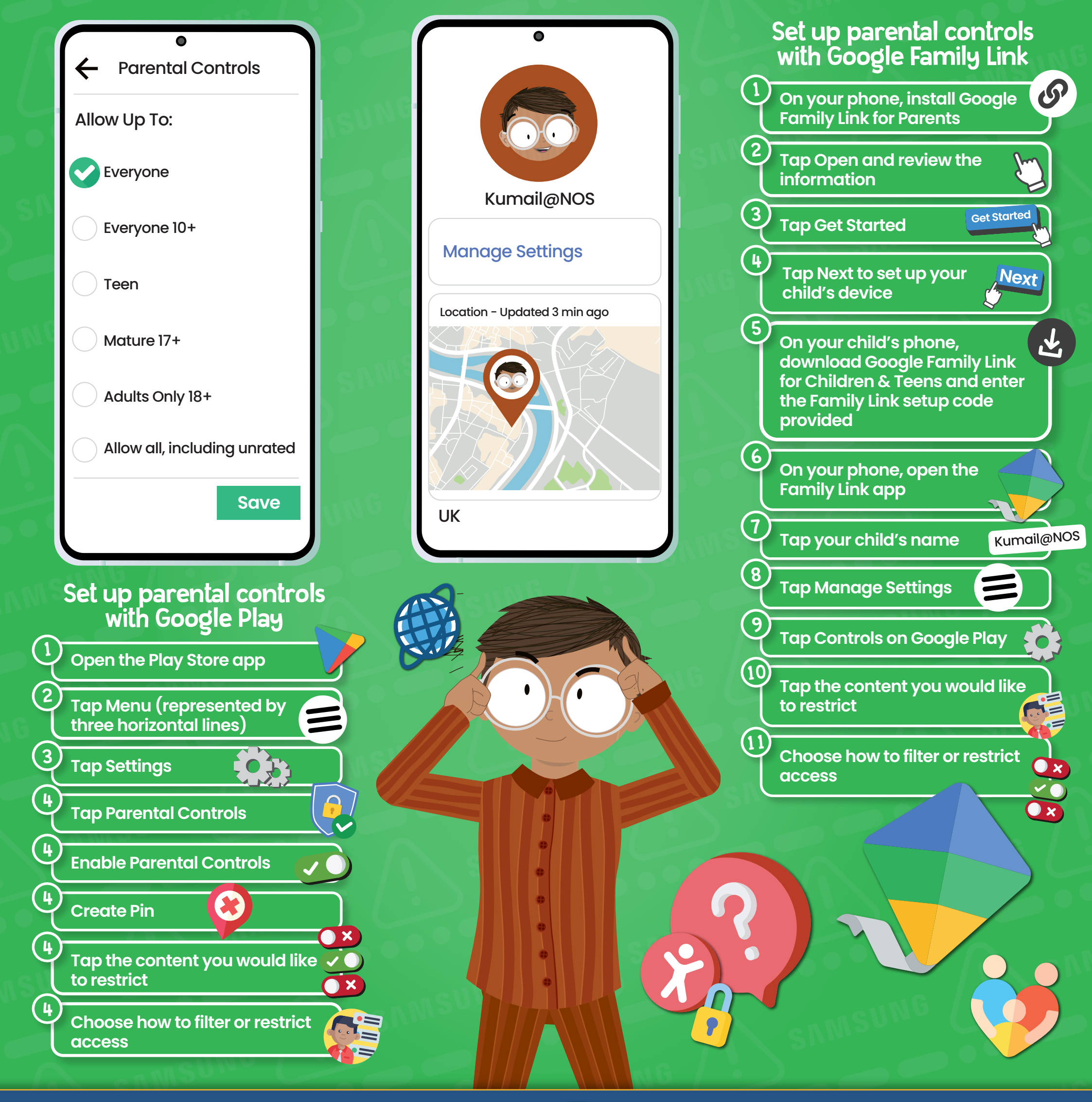

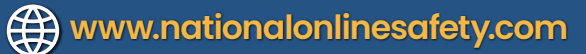

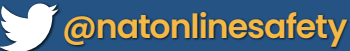

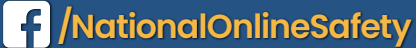

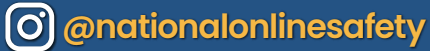

Users of this guide do so at their own discretion. No liability is entered into. Current as of the date of release: 21.04.2021